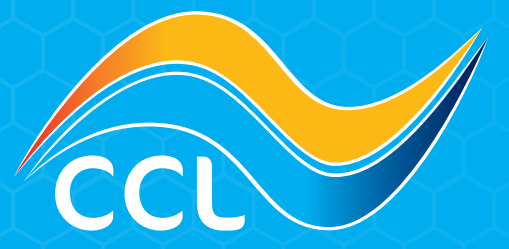

## HOW TO USE INVOICES, CREDIT NOTES & STATEMENTS

www.cclcomponents.com sales@cclcomponents.com 01355 599 900

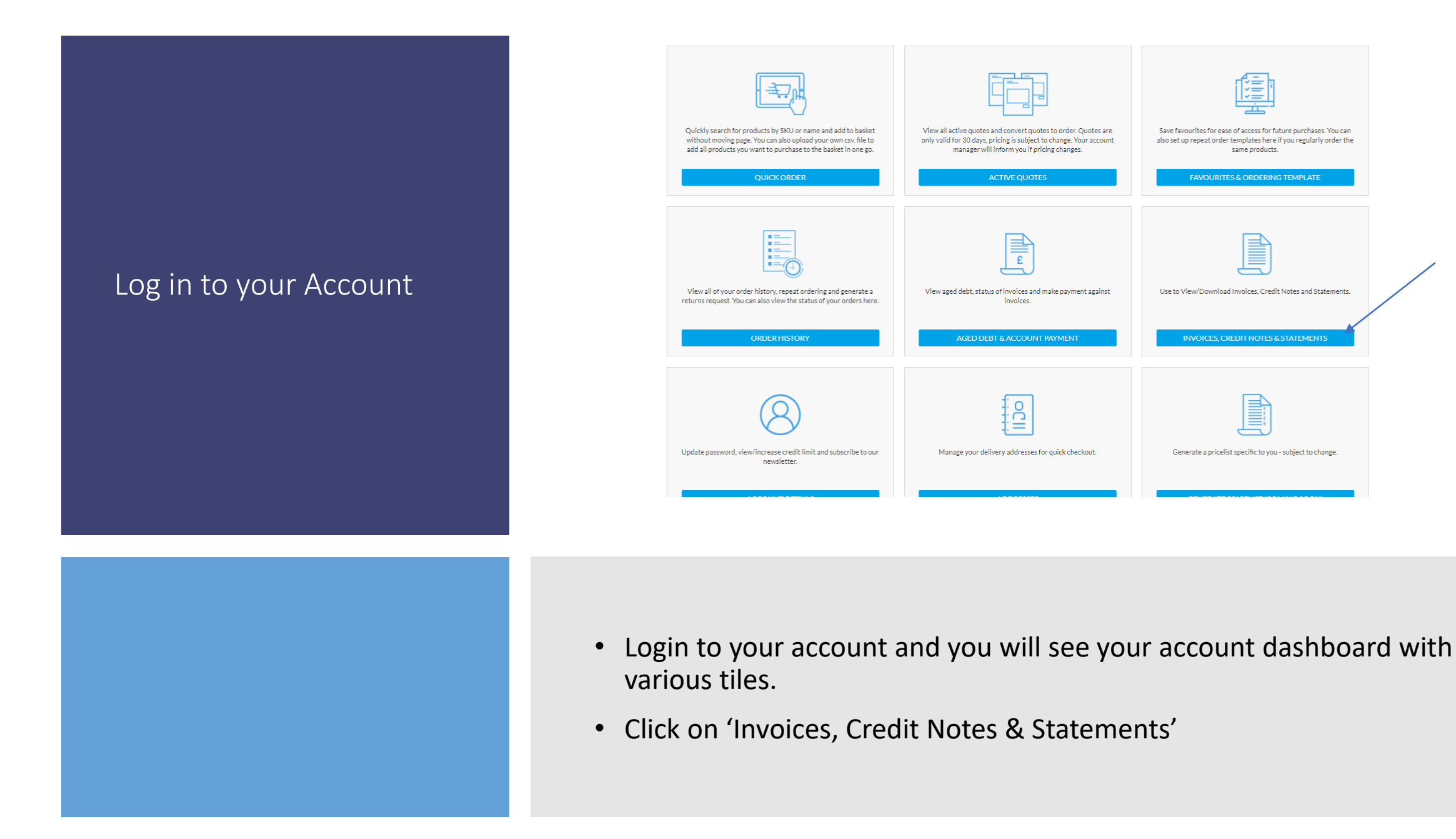

| Document Number:  |                | Customer Ref:                           |           | Filter Documents By: Select Document Type |            |          |
|-------------------|----------------|-----------------------------------------|-----------|-------------------------------------------|------------|----------|
|                   | Start Date:    |                                         | End Date: |                                           | Search     |          |
| +                 | •              |                                         |           | +                                         |            |          |
| Decument Number M | Customer Ref.  | Page 1 of 0                             | 50 🗸      | Decument Tune                             | M Data     | View M   |
| Document Number + | Customer ker + | Document Name &                         | -         | Document Type                             | - Date     | - Acut   |
|                   |                | 1111_CHR006_200121_Statement.pdr        |           | Statement                                 | 20/01/2021 | Download |
|                   |                | 0000073293_CHR006_140121_Invoice.PDF    |           | Invoice                                   | 14/01/2021 | Download |
|                   |                | 0000073292_CHR006_140121_Invoice.PDF    |           | Invoice                                   | 14/01/2021 | Download |
|                   |                | 0000073259_CHR006_130121_Invoice.PDF    |           | Invoice                                   | 13/01/2021 | Download |
|                   |                | 0000073156_CHR006_080121_CreditNote.PDF |           | Credit                                    | 08/01/2021 | Download |
|                   |                | 0000073155_CHR006_080121_Invoice.PDF    |           | Invoice                                   | 08/01/2021 | Download |
|                   |                | 0000073151_CHR006_080121_Invoice.PDF    |           | Invoice                                   | 08/01/2021 | Download |
|                   |                | 0000073149_CHR006_070121_Invoice.PDF    |           | Invoice                                   | 07/01/2021 | Download |
|                   |                |                                         |           |                                           |            |          |

## Functionality

- You can use the 'Filter Documents By:' to select either Invoice, Credit or Statement.
- Document Number will be populated with your CCL Invoice Number and Customer Ref will be populated with your PO Number (both coming soon).
- You can View or Download a PDF copy of the document for your records.
- You can also get a copy of any product serial numbers from the Invoice.
- Please note that Invoices and Credit Notes are produced at the end of each day so will not show until then, goods are also only invoiced once shipped.
- Statements will only be up to date as at the time and date it was produced.